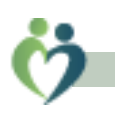

#### Subject OCCRN App Download & Install.doc

### **Contents**

| Step by step install                                                     | 2 |
|--------------------------------------------------------------------------|---|
| <ul> <li>Browse to http://www.occrn.com/install/</li> </ul>              | 2 |
| Install Notes                                                            | 5 |
| Automatic Updates                                                        | 6 |
| Support                                                                  | 6 |
| Troubleshooting                                                          | 7 |
| <ul> <li>Cannot Start Application Files corrupt in deployment</li> </ul> | 7 |
| <ul> <li>(407) Proxy Authentication Required</li> </ul>                  | 8 |
| Change log                                                               | 8 |

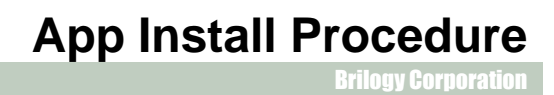

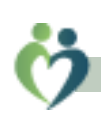

# Step by step install

This document illustrates the installation on a Windows 7 computer, running IE 10.

Browse to <u>http://www.occrn.com/install/</u>

\*\* While any browser can be used to install the app, Microsoft's Internet Explorer tends to be more user friendly.

|                                                  | /occrn.com/install/                                                                  |  |  |  |  |
|--------------------------------------------------|--------------------------------------------------------------------------------------|--|--|--|--|
| 🥖 OCCRN (Axeium Re                               | eferral S ×                                                                          |  |  |  |  |
| File Edit View F                                 | avorites Tools Help                                                                  |  |  |  |  |
| 🚖 🌅 Site internet de                             | e la Douane 🎦 Site internet de la Douane 🦈 🏠 🔻 🔊 👻 🖃 🖶 👻 Page 👻 Safety 👻 Tools 👻 🔞 💌 |  |  |  |  |
|                                                  |                                                                                      |  |  |  |  |
|                                                  |                                                                                      |  |  |  |  |
| Briloa                                           | Brilogy                                                                              |  |  |  |  |
| OCCDN (Association Deferred Cycheme)             |                                                                                      |  |  |  |  |
| OCCK                                             | in (Axelum Referral System)                                                          |  |  |  |  |
|                                                  |                                                                                      |  |  |  |  |
|                                                  |                                                                                      |  |  |  |  |
| Name:                                            | OCCRN (Axeium Referral System)                                                       |  |  |  |  |
|                                                  |                                                                                      |  |  |  |  |
| Version:                                         | 1.0.0.85                                                                             |  |  |  |  |
|                                                  |                                                                                      |  |  |  |  |
| Publisher:                                       | Brilogy                                                                              |  |  |  |  |
|                                                  |                                                                                      |  |  |  |  |
| Install                                          |                                                                                      |  |  |  |  |
|                                                  |                                                                                      |  |  |  |  |
|                                                  |                                                                                      |  |  |  |  |
|                                                  | Brilogy Customer Support :: ClickOnce and .NET Framework Resources                   |  |  |  |  |
| [http://occrn.com/install/ARSClient.application] |                                                                                      |  |  |  |  |

## **Click Install**

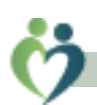

rilogy Corporation

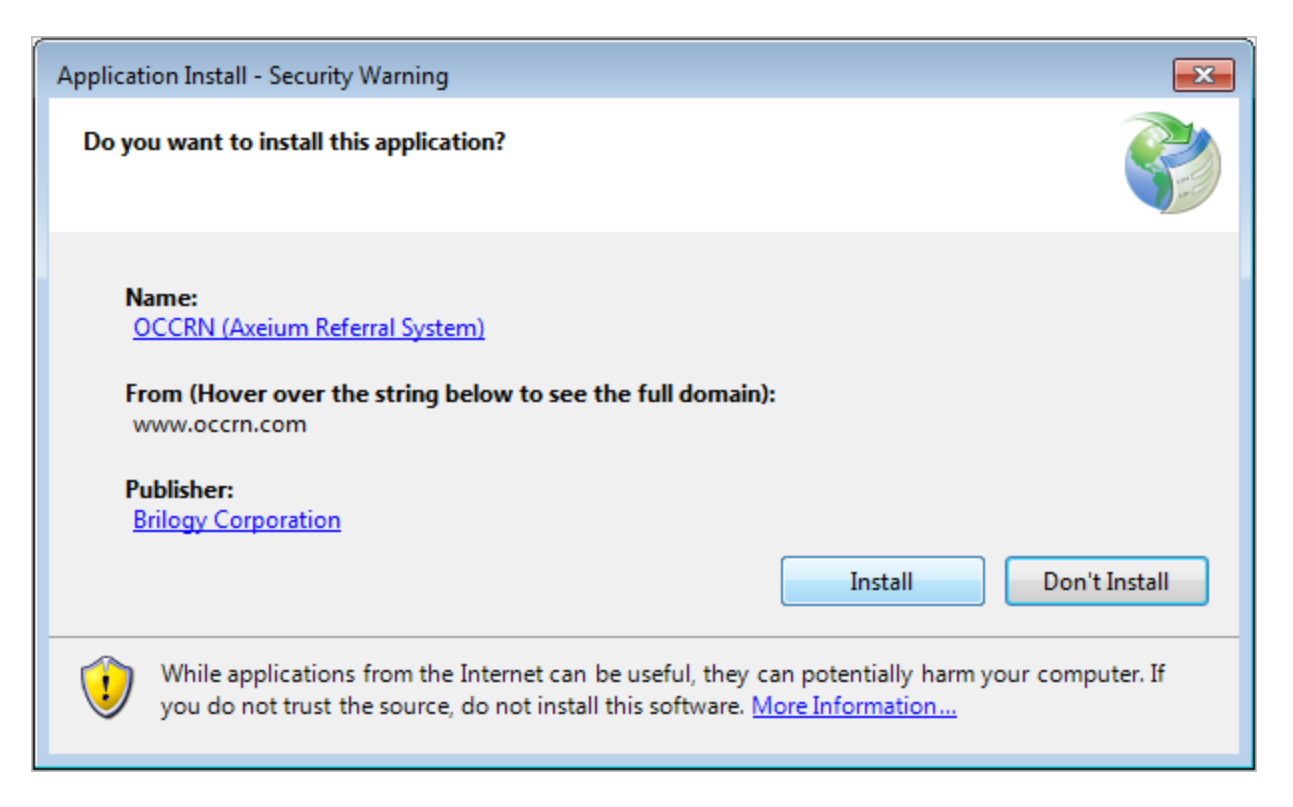

### **Click Install**

The App download begins.

Speed will vary depending on your internet connection, but should not be more than a couple of minutes.

| (14%) Installing OCCRN (Axeium Referral System)                                                                                                  | - • •  |
|----------------------------------------------------------------------------------------------------|--------|
| Installing OCCRN (Axeium Referral System)<br>This may take several minutes. You can use your computer to do other ta<br>during the installation. | asks   |
| Name: OCCRN (Axeium Referral System)                                                                                                    |        |
| From: www.occrn.com                                                                                                    |        |
|                                                                                                    |        |
| Downloading: 7.59 MB of 52.8 MB                                                                                                    |        |
|                                                                                                    | Cancel |

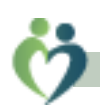

### Enter the Login and Password provided by your facility administrator

| ARS Login - Build 1.0.5052.30551                                                                                                    |
|----------------------------------------------------------------------------------------------------|
| Login: Logon<br>Password: Advanced                                                                                                    |
| Terms and Conditions of Use         Use of this system is contingent on your acceptance of the Terms and Conditions.         YOU EXPRESSLY ACKNOWLEDGE AND AGREE THAT BRILOGY IS NOT ENGAGED IN THE         PRACTICE OF MEDICINE AND THAT THE REFERRAL SERVICE IS AN INFORMATION TOOL         ONLY AND IS NOT A SUBSTITUTE FOR THE PROFESSIONAL JUDGMENT OF HEALTHCARE         PROVIDERS IN DIAGNOSING AND TREATING PATIENTS. YOU ACKNOWLEDGE THAT         BRILOGY SHALL BEAR NO RESPONSIBILITY FOR THE CARE AND WELL BEING OF PATIENTS,         AND AGREE THAT ANY USE OF THE REFERRAL SERVICE SHALL NOT DIMINISH YOUR         RESPONSIBILITY FOR PATIENT CARE. |
| Software by<br>Brilogy.<br>all rights reserved<br>Copyright 2010                                                                                                    |

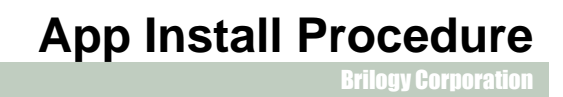

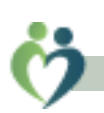

## **Install Notes**

The App is stored under ALL Programs, Brilogy, Axeium Referral System

To make it more convenient to run the program, navigate to the app, then **right click** to display the context menu, then (left) click **Pin to Start Menu** 

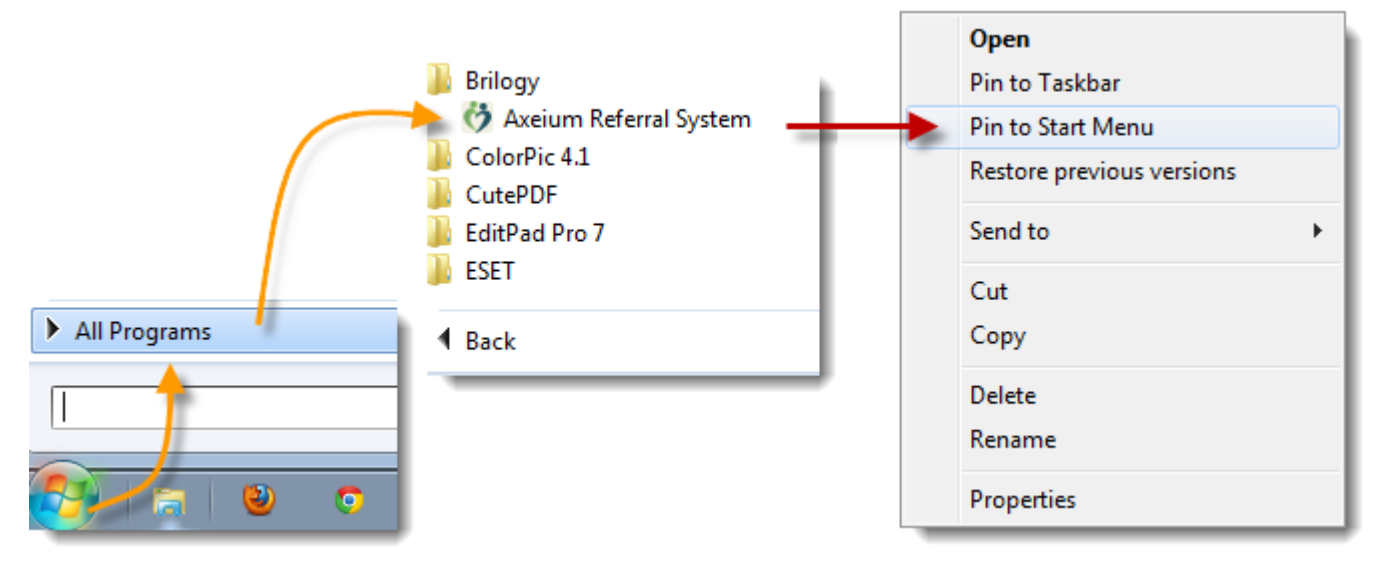

After which you can run the app with just one click on the Windows Start button, and another on the App ...

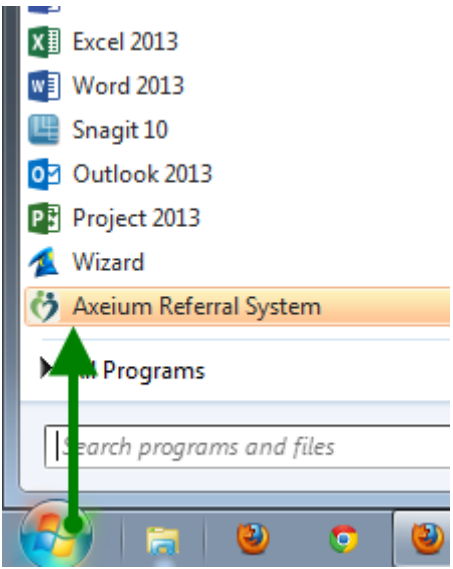

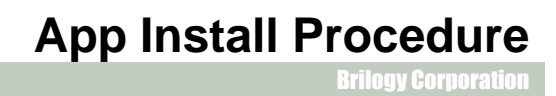

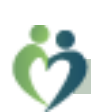

# **Automatic Updates**

Each time you launch the App it will check for updates. If an update is found, it will be automatically installed. There is no user interaction.

As these are incremental updates, they tend to run very quickly.

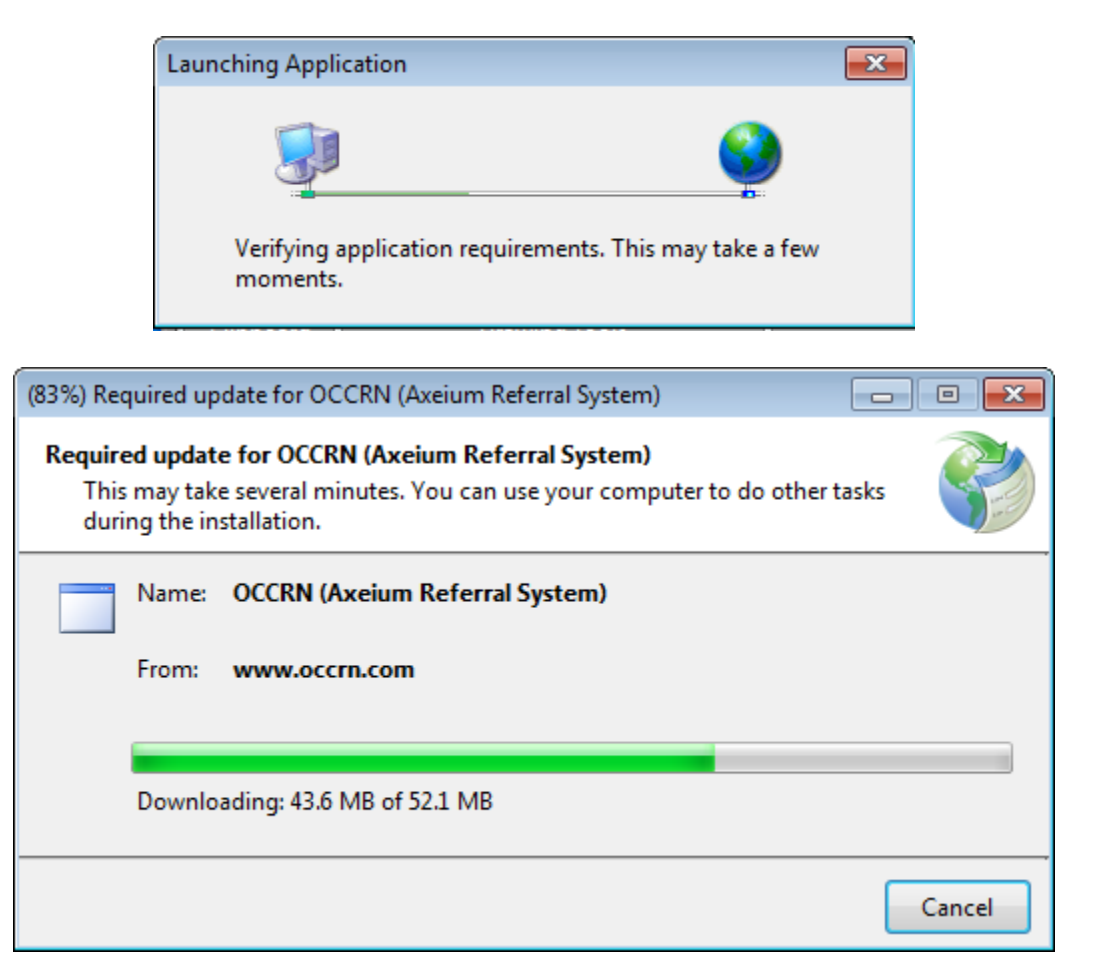

## **Support**

Please email <a href="mailto:support@brilogy.com">support@brilogy.com</a> with any questions or comments..

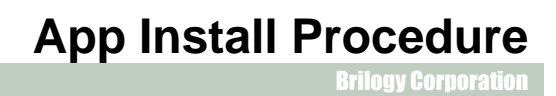

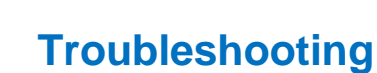

• Cannot Start Application ... Files corrupt in deployment

#### **Problem:**

reported by customers running SonicWall Gateway Firewall

The SonicWall lists 50.97.230.243 as the source and the internal RDS server as the destination creating a false positive.

| ICCRN (Axeii | um Referral System | n)                                       |                                                              |                                                                           |                                                           |              |
|--------------|--------------------|------------------------------------------|--------------------------------------------------------------|---------------------------------------------------------------------------|-----------------------------------------------------------|--------------|
|              |                    |                                          |                                                              |                                                                           |                                                           |              |
|              |                    |                                          |                                                              |                                                                           |                                                           | _            |
| Brilo        | au -               |                                          |                                                              |                                                                           |                                                           |              |
| DIIIO        | 9 <b>7</b> Can     | not Start Ap                             | olication                                                    |                                                                           |                                                           |              |
|              |                    |                                          |                                                              |                                                                           |                                                           |              |
| OCC          | KIN (A             | i) Unable t                              | o retrieve appli                                             | cation files <mark>. Files</mark>                                         | corrupt in deplo                                          | yment        |
| OCCH         |                    | Unable to<br>Click <u>her</u>            | o retrieve appli<br><u>e</u> to send this                    | cation files <mark>. Files</mark><br>error to the dep                     | <mark>: corrupt in deplo</mark><br>ployment server        | yment<br>and |
| OCCI         |                    | Unable t<br>Click <u>her</u><br>check fo | o retrieve appli<br><u>'e</u> to send this<br>r known soluti | cation files <mark>. Files</mark><br>error to the dep<br>ons to this prob | <mark>corrupt in deplo</mark><br>ployment server<br>plem. | yment<br>and |

Firewall log will have this entry

|    | 01/07/2014 Alast   | Security | Gateway Anti-Virus Alert:     | 50.97.230.243, | 10.0.0.249, |
|----|--------------------|----------|-------------------------------|----------------|-------------|
| 14 | 11:29:46.624 Alerc | Services | Injector.AEC (Trojan) blocked | 80, X1         | 61500, X0   |

#### **Resolution:**

This is a false positive.

Add firewall exclusion for OCCRN.com URL, if possible, otherwise IP.

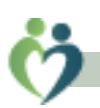

## • (407) Proxy Authentication Required

### Problem:

Client site is running proxy authentication, but app does not support

| ARSDAL                                                          | X         |
|-----------------------------------------------------------------|-----------|
| The remote server returned an error: (407) Proxy Authentication | Required. |
|                                                                 |           |
|                                                                 | ОК        |

#### **Resolution:**

Request NOC support to add proxy exclusion for occrn.com

## Change log

| Ver | Date     | ltem                    | Description                                               |
|-----|----------|-------------------------|-----------------------------------------------------------|
| 1   | 10.30.13 | document                | original document                                         |
| 2   | 01.06.14 | document                | rewrite                                                   |
| 3   | 01.22.14 | Troubleshooting Section | add section for SonicWall Gateway Antivirus               |
| 4   | 09.11.14 | revise screen shots     | 'untrusted app' no longer appears now that code is signed |
|     |          |                         |                                                           |
|     |          |                         |                                                           |